# myguide

How to Get Embed Script for Org Account

myguide.org

### Step: 01

Click on the "Navigation Menu"

| ¢                                               | ⊕ Ⅲ≣            | Click on the "Navigation Menu" |  |
|-------------------------------------------------|-----------------|--------------------------------|--|
| Current Page All Guides                         | Knowledge Cloud | ¢                              |  |
| Q Search                                        | + Folder        |                                |  |
| Filters My Guides Published Guides              |                 |                                |  |
| Sample Category                                 |                 | 8 4                            |  |
| C-01                                            |                 | 2                              |  |
| Folder                                          |                 | 1                              |  |
|                                                 |                 |                                |  |
|                                                 |                 |                                |  |
|                                                 |                 |                                |  |
|                                                 |                 |                                |  |
|                                                 |                 |                                |  |
|                                                 |                 |                                |  |
| © MyGuide by EdCast   Privacy & Cookies   Terms | <b>•</b>        |                                |  |
|                                                 |                 |                                |  |

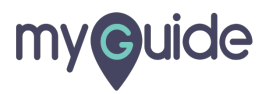

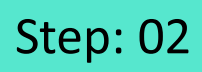

Click on "Settings"

| Current F              | Aishwarya X<br>Role: Owner<br>Organization: Pear                                              |  |
|------------------------|-----------------------------------------------------------------------------------------------|--|
| Q Search<br>Filters My | <ul> <li>Manage Account</li> <li>A</li> <li>Change Password</li> <li>✓ Task Status</li> </ul> |  |
| C-01                   | User Preferences                                                                              |  |
|                        | [→ Logout                                                                                     |  |
|                        | Available on<br>Available on<br>App Store<br>App Store<br>App Store<br>App Store              |  |
| © MyGuide by E         | Version 2019.12.15                                                                            |  |
|                        |                                                                                               |  |

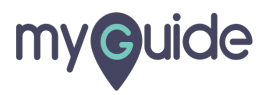

#### Scroll down to see Embed Script

| Settings                                                                                                    | ×                                                                                                    |
|----------------------------------------------------------------------------------------------------|----------------------------------------------------------------------------------------------------|
| Org Account<br>Widget Settings<br>Video Settings<br>Step Settings<br>Label Settings<br>Notifications<br>Features | Brand Logo Computer Image dimensions: 100 x 40 px Branding Watermark A branding Scroll down to see Embed Script Upload W Computer Image dimensions: 150 x 150 px |
|                                                                                                    | Embed Add this script to your site for running flows in live mode without browser Done Discard                                                                   |

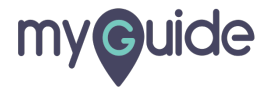

#### Here you will get embed script for org account

Click on "Copy Code" to copy the embed script

| Settings                                         | X                                                                                                    |
|--------------------------------------------------|----------------------------------------------------------------------------------------------------|
| Org Account<br>Widget Settings<br>Video Settings | transparen       Here you will get embed script for org account         Upload W       Image dimensions: 150 x 150 px                                                                                                    |
| Step Settings<br>Label Settings<br>Notifications | Embed Add this script to your site for running flows in live mode without browser                                                                                                    |
| Features                                         | <pre>extension  </pre> <pre> </pre> <pre>    <pre>    <pre>    <pre>    <pre>    <pre>    <pre>    <pre>     <pre>    <pre>    <pre>    <pre>    <pre>    <pre>    <pre>    <pre>   <pre>   <pre>    <pre>   <pre>   <pre>     <pre>    <pre>    </pre></pre></pre></pre></pre></pre></pre></pre></pre></pre></pre></pre></pre></pre></pre></pre></pre></pre></pre></pre></pre></pre></pre> |

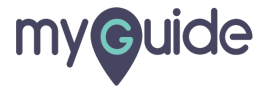

## **Thank You!**

myguide.org

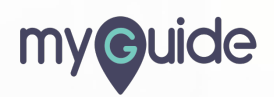